# Anleitung RodosVM

Die Universität Würzburg bietet zum einfachen Einstieg eine virtuelle Maschine (Rodos IDE) an, in der alle notwendigen Programme und Sourcedateien bereits fertig installiert sind um direkt mit der Programmierung für RODOS zu beginnen.

### Vorbereitung

- 1. Das <u>**RodosVM Image**</u> herunterladen, Download Passwort: **rodosVM64Bit** und entpacken, z.B. mit <u>7zip</u>.
- 2. VirtualBox von https://www.virtualbox.org/wiki/Downloads herunterladen und installieren.
- 3. Den VirtualBox Extension Pack ebenfalls von <u>https://www.virtualbox.org/wiki/Downloads</u> herunterladen und durch Doppelklicken auf die Extension Packs Datei mit der Endung "\*.vbox-extpack" installieren.

Anmerkung bei **Linux-Hosts:** die Open Source virtualbox-host-module Expansion Packs, die über diverse Package Manager installiert werden, können leider nur USB 1.0 weiterleiten. Für USB 2.0 | 3.0 Weiterleitung braucht man den Oracle Extension Pack (s.o.), wenn die Installation per Doppelklick nicht klappt, kann dieser auch per bash installiert werden:

sudo VBoxManage extpack install --accept-license=sha256 <ExtensionPackName>

### Erstellen der VM

- 1. VirtualBox öffnen.
- 2. Auf [New] klicken, um eine neue VM zu erstellen.
- 3. Im sich daraufhin öffnenden Fenster für "Name and Operating System", Folgendes eingeben/auswählen:
  - 1. Name: RodosVM
  - 2. Type: Linux
  - 3. Version: Ubuntu (64-Bit)
  - 4. [Next>] klicken.

|   | Name and o                                          | perating system                                                                                                 |                                                                                             |
|---|-----------------------------------------------------|----------------------------------------------------------------------------------------------------|---------------------------------------------------------------------------------------------|
| 2 | Please choose a<br>machine and se<br>name you choos | descriptive name and destination f<br>ect the type of operating system yo<br>e will be used throughout VirtualB | older for the new virtual<br>u intend to install on it. The<br>ox to identify this machine. |
| 5 | Name:                                               | RodosVM                                                                                                    |                                                                                             |
|   | Machine Folder:                                     | 🖻 /home/felix/VirtualBox VMs                                                                                    |                                                                                             |
|   | Туре:                                               | Linux                                                                                                    | ~ 🎽                                                                                         |
|   | Version:                                            | Ubuntu (64-bit)                                                                                                 |                                                                                             |
|   |                                                     |                                                                                                    |                                                                                             |
|   |                                                     |                                                                                                    |                                                                                             |
|   |                                                     | Expert Mode < Ba                                                                                                | ck Next > Cancel                                                                            |

- 4. Im Fenster "Memory size" mindestens 2GiB (2048MiB) Arbeitsspeicher wählen.
- 5. Auf [Next>] klicken.

| 2 | Create Virtu                         | ral Machine                   | ? ~ ^ X              |
|---|--------------------------------------|-------------------------------|----------------------|
|   | Memory size                          |                               |                      |
| 2 | Select the amount of memory machine. | (RAM) in megabytes to be allo | cated to the virtual |
| 5 |                                      | 12e 13 1024 mb.               | 2048 0 MB            |
| - | 4 MB                                 | 31744                         | MB                   |
|   |                                      |                               |                      |
|   |                                      | < Back                        | lext > Cancel        |

- 6. Im Fenster "Hard disk":
  - 1. Use an exisiting virtual hard disk file auswählen
  - 2. Dann rechts neben dem DropDown Menü auf das kleine Ordnersymbol klicken

| <b>W</b> | Create Virtual Machine                                                                                                    | ? ~ ^ ×                      |
|----------|----------------------------------------------------------------------------------------------------|------------------------------|
|          | Hard disk                                                                                                    |                              |
| 2        | If you wish you can add a virtual hard disk to the new machine. You<br>create a new hard disk file or select one from the list or from anoth<br>using the folder icon. | i can either<br>ner location |
| 2        | If you need a more complex storage set-up you can skip this step a<br>changes to the machine settings once the machine is created.                                     | and make the                 |
|          | The recommended size of the hard disk is 10,00 GB.                                                                                                    |                              |
|          | $\bigcirc$ Do not add a virtual hard disk                                                                                                    |                              |
|          | $\bigcirc$ Create a virtual hard disk now                                                                                                    |                              |
|          | Use an existing virtual hard disk file                                                                                                    |                              |
|          | Empty                                                                                                    | ~                            |
|          |                                                                                                    |                              |
|          | < Back Create                                                                                                    | Cancel                       |

- 7. Im Fenster "Hard Disk Selector":
  - 1. Links oben auf [Add] klicken
  - 2. im Dateimenü zum <u>entpackten</u> VirtualBox-Image navigieren
  - 3. [Open] klicken
  - 4. Zurück im "Hard Disc Selector" Fenster sollte jetzt das Image angezeigt werden & markiert sein
  - 5. [Choose] klicken

| El<br>Medium   | Rod               | osVM - Hard Disk | Selector    | ~ ~ ~ ; |
|----------------|-------------------|------------------|-------------|---------|
| Add Refresh    |                   |                  |             |         |
| Name           | ^                 | Virtual Size     | Actual Size |         |
| - Not Attached |                   |                  |             |         |
| Xubuntu 18     | .04.3 (64bit).vdi | 500,00 GB        | 12,80 GB    |         |
|                |                   |                  |             |         |
|                |                   |                  |             |         |
|                |                   |                  |             |         |
| Search By Name | ~                 |                  |             | 8       |
|                |                   |                  |             |         |

8. Zurück im Fenster "Hard disk" auf auf [Create] klicken.

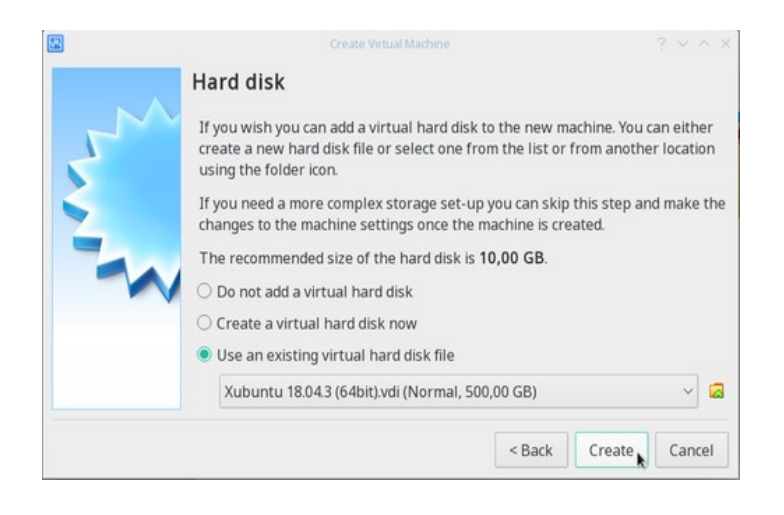

### VM Einrichten

Jetzt bitte auf [Settings] klicken, und in den Untermenüs die folgenden Einstellungen vornehmen:

| 2                 | Oracle VM VirtualBox Manager                                                                                                    | ~ ^ X     |
|-------------------|----------------------------------------------------------------------------------------------------|-----------|
| File Machine Help | New Setting: Discard Start                                                                                                    |           |
| RodosVM           | 🗏 General                                                                                                    | 🗏 Preview |
| Powered on        | Name: RodosVM<br>Operating System: Ubuntu (64-bit)                                                                                   |           |
|                   | System                                                                                                    | RodosVM   |
|                   | Base Memory: 2048 MB<br>Boot Order: Floppy, Optical, Hard Disk<br>Acceleration: VT-v/AMD-V, Nested Paging, KVM<br>Paravirtualization |           |
|                   | 🗏 Display                                                                                                    |           |
|                   | Video Memory: 128 MB<br>Graphics Controller: VMSVGA<br>Remote Desktop Server: Disabled<br>Recording: Disabled                        |           |
|                   | Storage                                                                                                    |           |

#### General / Advanced: Shared Clipboard "Host to Guest" aktivieren

| 0                                                                                                    | RodosVM - Settings                                                                                                    | ? | ~ · | ~ : | × |
|----------------------------------------------------------------------------------------------------|----------------------------------------------------------------------------------------------------|---|-----|-----|---|
| 📕 General                                                                                                    | General                                                                                                    |   |     |     |   |
| <ul> <li>System</li> <li>Display</li> <li>Storage</li> <li>Audio</li> <li>Network</li> <li>Serial Ports</li> <li>USB</li> <li>Shared Folders</li> <li>User Interface</li> </ul> | Basic       Advanced       Description       Disk Encryption         Snapshot Folder: <ul> <li>/home/felix/VirtualBox VMs/RodosVM/Snapshots</li> </ul> <li>Shared Clipboard:</li> <li>Host To Guest        <ul> <li>/ Drag'n'Drop:</li> <li>Disabled</li> <li>/ Disabled</li> <li>/ Other in the state of the state of th</li></ul></li> |   |     | ~   |   |
|                                                                                                    | ✓ OK                                                                                                    | 0 | Car | nce | j |

System / Processor: bei Processors möglichst 2 CPUs auswählen.

| 0                                                                                             | RodosVM - Settings                                                                                                    | ? ~ ^ × |
|-----------------------------------------------------------------------------------------------|----------------------------------------------------------------------------------------------------|---------|
| General       System       Display       Storage       Audio       Network       Serial Ports | System         Motherboard       Processor         Acceleration         Processor(s):       1 CPU         Controls the number of virtual         Execution Cap:         1%         Extended Features:         Enable         Support on your host system to use more than one virtual CPU. | ? ~ ^ × |
| USB<br>Shared Folders<br>User Interface                                                       | Enable Nested VI-x/AMD-V                                                                                                    |         |
|                                                                                               | ~ OF                                                                                                    | Cancel  |

#### Display / Screen: VideoMemory auf 128MB setzen

| 0                                                                                                    | RodosVM - Settings                                                                                                    | ? ~ ^ X                                                                 |
|----------------------------------------------------------------------------------------------------|----------------------------------------------------------------------------------------------------|-------------------------------------------------------------------------|
| E General                                                                                                    | Display                                                                                                    |                                                                         |
| <ul> <li>System</li> <li>Display</li> <li>Storage</li> <li>Audio</li> <li>Network</li> <li>Serial Ports</li> <li>USB</li> <li>Shared Folders</li> <li>User Interface</li> </ul> | Screen Remote Display Recording<br>Video Memory:<br>0 MB<br>Monitor Count:<br>1<br>Scale Factor: All Monitors Min<br>Graphics Controller: VMSVGA ~<br>Acceleration: Enable 3D Acceleration | 128 MB<br>128 MB<br>128 MB<br>128 MB<br>128 MB<br>128 MB<br>100%<br>Max |
|                                                                                                    |                                                                                                    | ✓ OK Scancel                                                            |

#### **Shared Folders:**

| 3              | Rodos             | VM - Settings |            | ? ~ ^ | ×                      |
|----------------|-------------------|---------------|------------|-------|------------------------|
| E General      | Shared Folders    |               |            |       | 67.3                   |
| System         | Shared Folders    |               |            |       | -                      |
| Storage        | Name Path         | Access        | Auto Mount | At 4  | 2                      |
| Audio          | - Machine Folders |               |            |       | Adds new shared folder |
| Serial Ports   |                   |               |            |       | 16                     |
| Ø USB          |                   |               |            |       | 1996                   |
| User Interface |                   |               |            |       |                        |

1. rechts oben auf das kleine Ordnersymbol mit dem Plus klicken

- 2. dann im Add share Fenster:
  - 1. Folder Path-Dropdown: **Other...**
  - 2. jetzt öffnet sich ein Dateimenü, hier einen Ordner auswählen oder neu anlegen und **[Ok]** klicken.
  - 3. Box bei Auto Mount anklicken.
  - 4. [Ok] klicken.

| 0                                                                                                    |                          |                                                           | RodosVM - Settings                                                                      |        |            | 7 ×. | ~ ×     |
|----------------------------------------------------------------------------------------------------|--------------------------|-----------------------------------------------------------|-----------------------------------------------------------------------------------------|--------|------------|------|---------|
| <ul> <li>General</li> <li>System</li> <li>Display</li> <li>Storage</li> <li>Audio</li> <li>Network</li> <li>Serial Ports</li> <li>USB</li> <li>Shared Folders</li> </ul> | Shar<br>Shar<br>Na<br>Fi | red Folder<br>Folder Path:<br>older Name:<br>Mount point: | RodosVM - Settings  Add Share ? ~ ^ ×  /holix/vm_share ~  vm_share Read-only Auto-mount | Access | Auto Mount | ₹ ✓  | 0 0 0 0 |
| User Interface                                                                                                    |                          |                                                           | ✓ OK                                                                                    |        |            |      |         |

**USB:** Bei Entwicklung für Hardware-Targets, wie Discovery Board, Gecko, etc müssen die entsprechenden USB Ports an die VM weitergereicht werden.

Bei einer laufenden VM können Sie das einfach über das VirtualBox Devices-Menü erledigen. Aktivieren Sie unter Devices > USB das gewünschte Device.

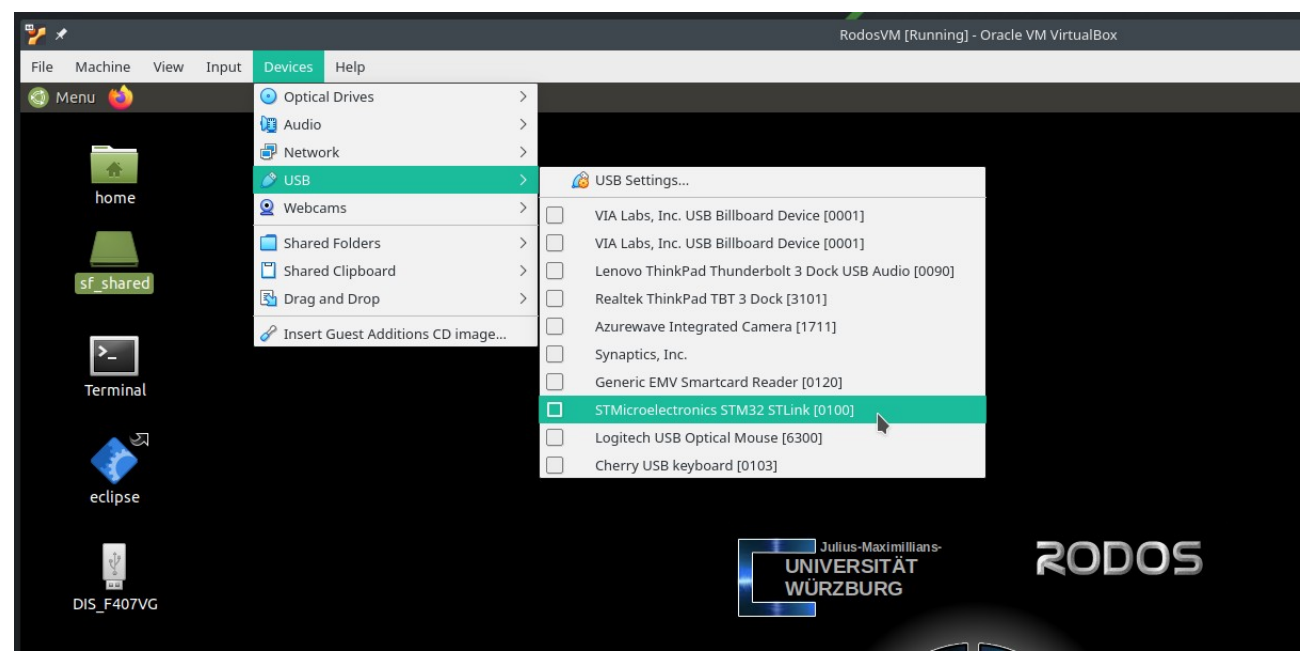

Screenshot: Bei laufender VM STM32 Discovery Board / STLink USB durchreichen

# Wichtige Einstellungen der RodosVM:

| Benutzer:                         |
|-----------------------------------|
| Passwort:                         |
| Sudo Passwort:                    |
| Verzeichnis des RODOS Quellcodes: |
| Beispielprojekt für Linux:        |

rodos rodos2020 rodos2020 /home/rodos/rodos/ /home/rodos/eclipse-projects/rodosTemplate

### VM Troubleshooting:

- *x* VirtualBox zeigt in der Auswahl keine 64bit-Versionen der Gastbetriebssysteme an:
  - Virtualisierung im BIOS / UEFI nicht eingeschaltet ?
    - $\rightarrow$  ins bios/uefi booten, dort die Option VT-x suchen und aktivieren. -><u>Anleitung</u>
- *x* Nach dem Start der VM erscheint nur ein blinkender Cursor / der Bootmanager und danach ein blinkender Cursor:
  - 1. Probleme mit WSL und/oder Hyper-V → wsl und Hyper-V deaktivieren oder deinstallieren -> siehe <u>VirtualBox-Forum-Eintrag</u>
  - Virtualisierung im BIOS / UEFI nicht eingeschaltet => ins bios/uefi booten, dort die Option VT-x suchen und aktivieren -> <u>Anleitung</u>
- *x* VirtualBox meldet beim Versuch die VM zu starten "kann keine weitere Sitzung öffnen"
  - Virtualisierung nicht eingeschaltet? → ins bios/uefi booten, dort die Option VT-x suchen und aktivieren -> <u>Anleitung</u>
  - (Warum auch immer)  $\rightarrow$  VM rauswerfen & neu erstellen hilft manchmal
- x Ich habe einen Linux-Host und sehe meine USB Devices nicht in der VM
  - Keine USB 2.0 | 3.0 Weiterleitung in der VM? → Original Oracle Expansion Pack installiert? (siehe Vorarbeiten)?
- *x* Shared folders / copy & paste zwischen Host und VM funktionieren nicht
  - Die VM kommt zwar mit vorinstallierten Guest Additions, diese funktionieren aber evtl. nicht gut mit Ihrer Version von VirtualBox. In diesem Fall sollten Sie die Guest Additions nochmal neu Installieren. (siehe nächster Absatz)

## VirtualBox Guest Additions neu Installieren

1. Wenn die VM läuft, klicken Sie [Devices] > [Insert Guest Additions CD image]

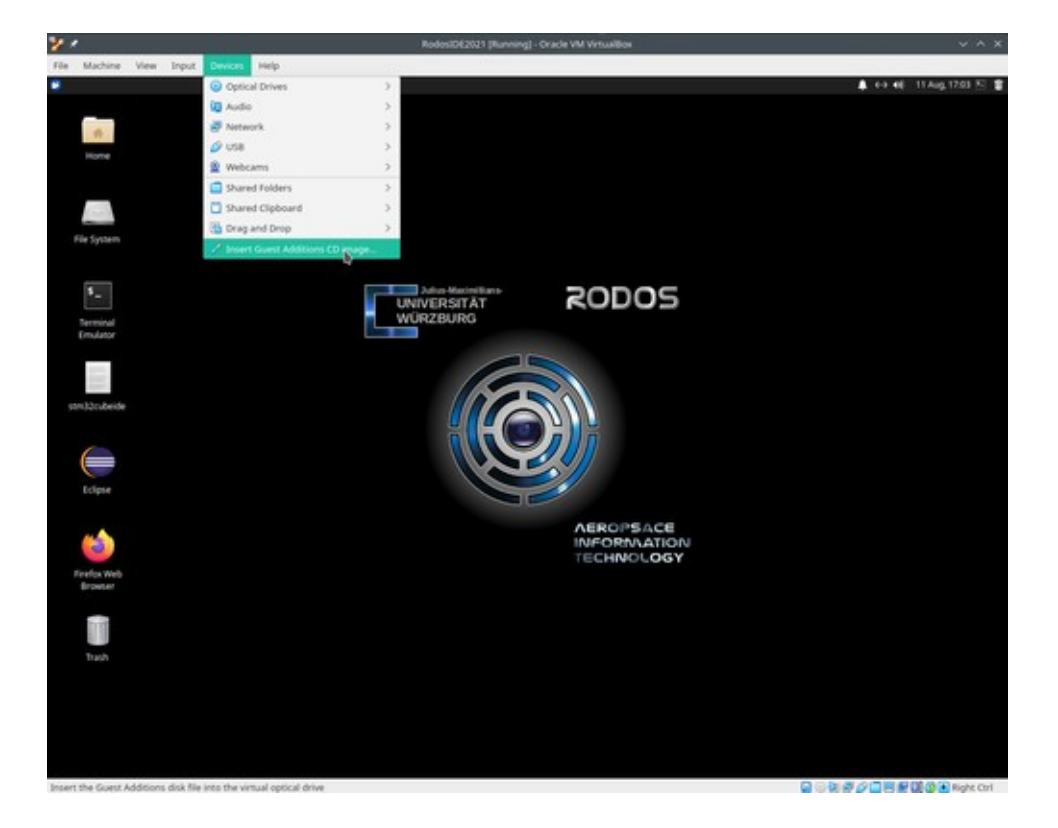

Virtualbox wird dann fragen, ob es das guest additions image herunterladen soll.
 Klicken Sie auf [Download]

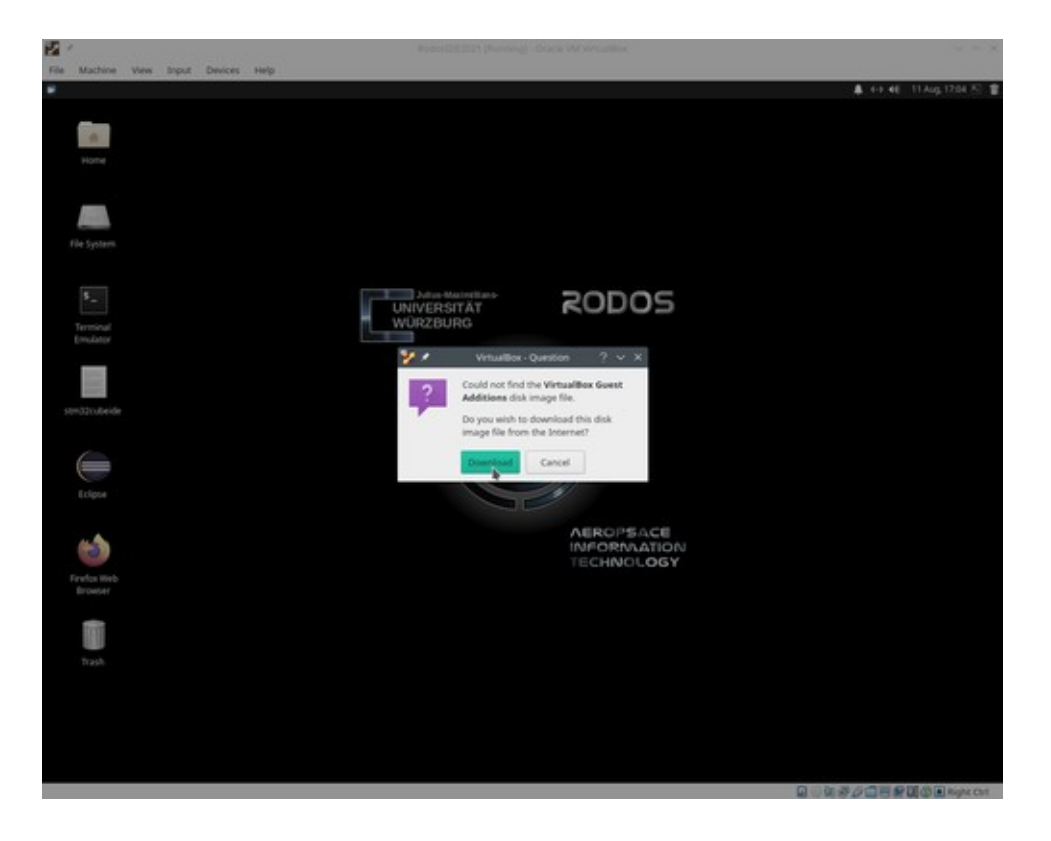

3. Manchmal müssen Sie den Download ein zweites Mal bestätigen.

Klicken Sie auf [Download]

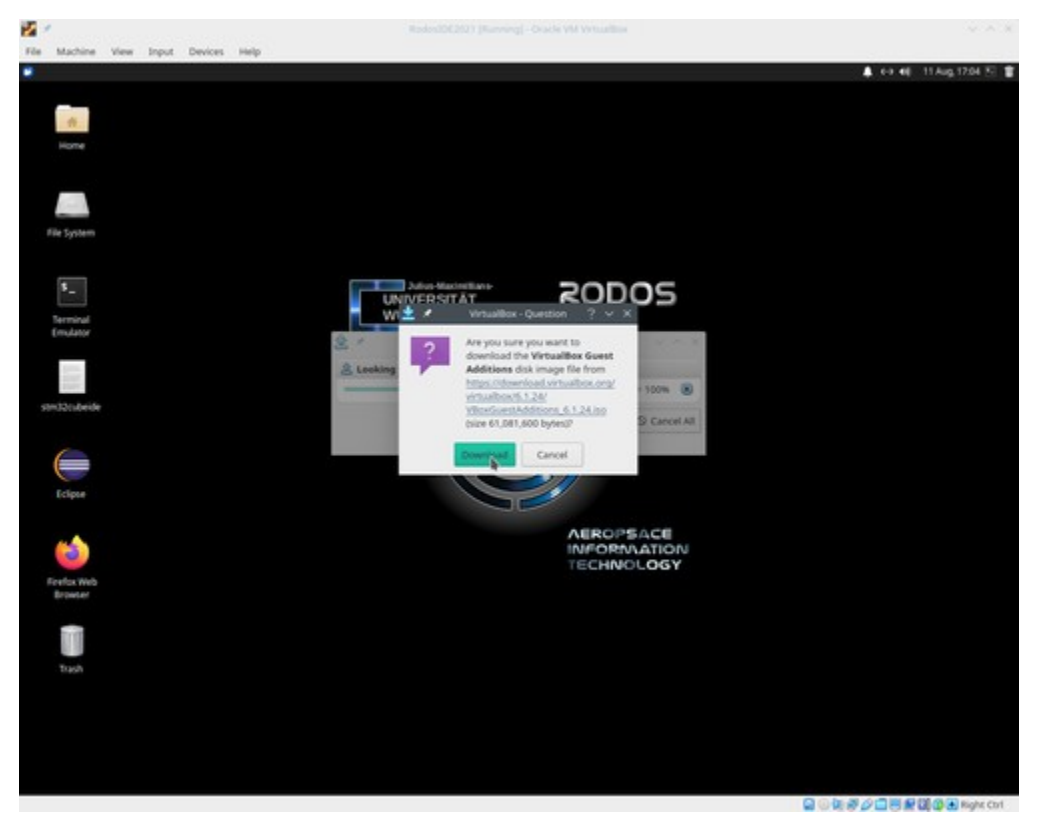

4. Nachdem virtualbox das guest additions cd image heruntergeladen hat, wird es automatisch gemountet und ist dann auf dem Desktop der VM sichtbar.

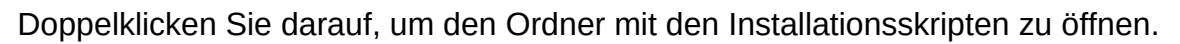

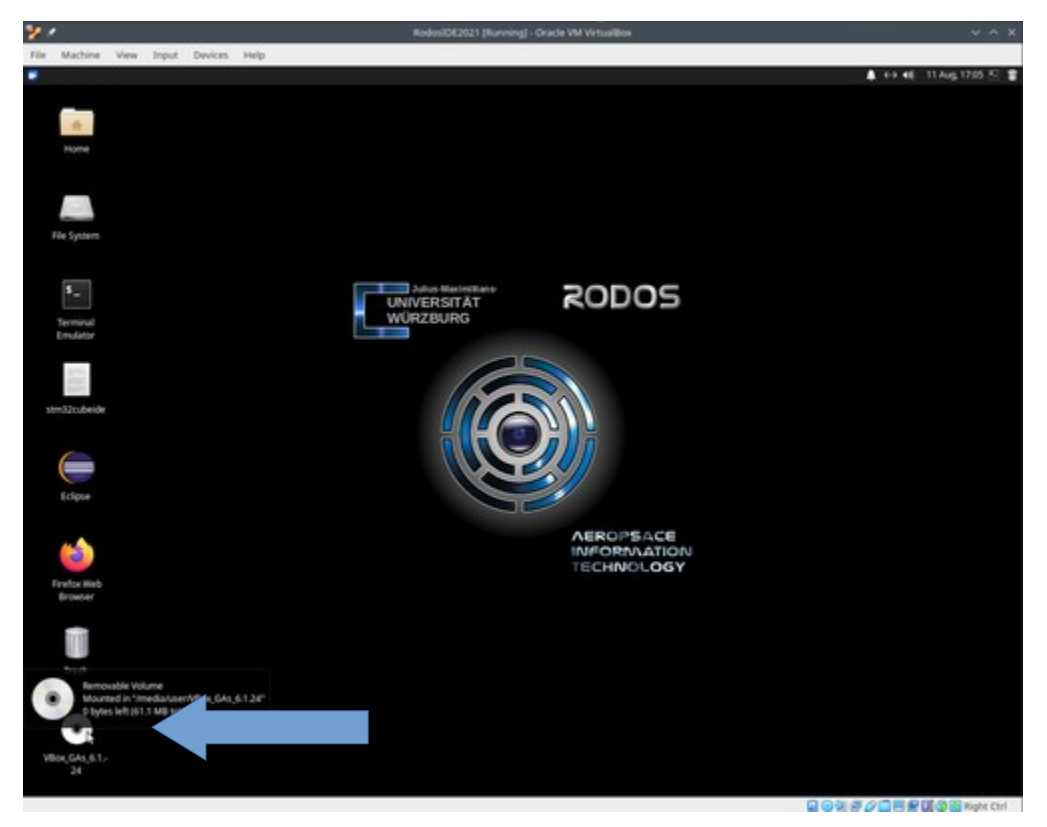

5. Jetzt sollte der Inhalt dem Images im File Manager angezeigt werden.

Rechtsklicken Sie in das File Manager Fenster und wählen Sie **[Open Terminal Here]** im Dropdown Menü.

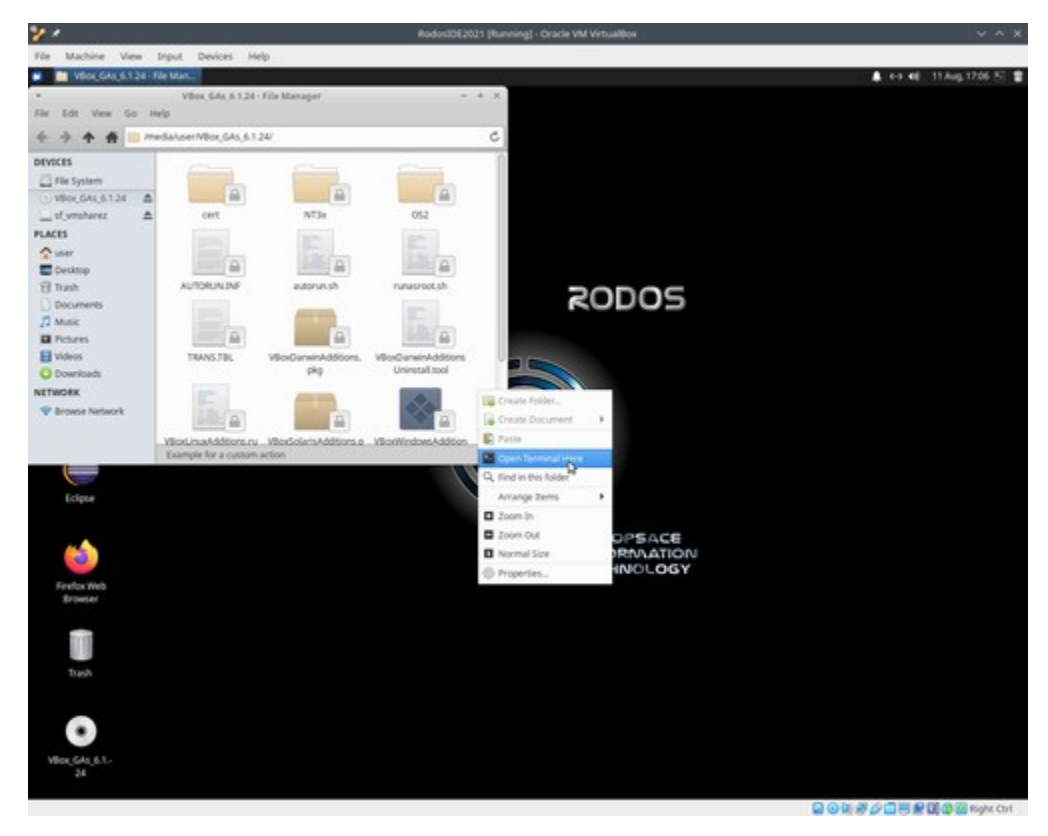

6. Klicken Sie ins Terminal und geben Sie das folgende Kommando ein: sudo ./autorun.sh

drücken Sie dann [RETURN]

7. Wenn Ubuntu Sie nach Ihrem sudo-Passort fragt: tippen Sie: rodos 2020

drücken Sie dann [RETURN].

8. Jetzt sollte ein Konsolenfenster aufgehen, das die Ausgabe des Installationsskripts anzeigt. Warten Sie, bis das Installationsskript komplett durchgelaufen ist.

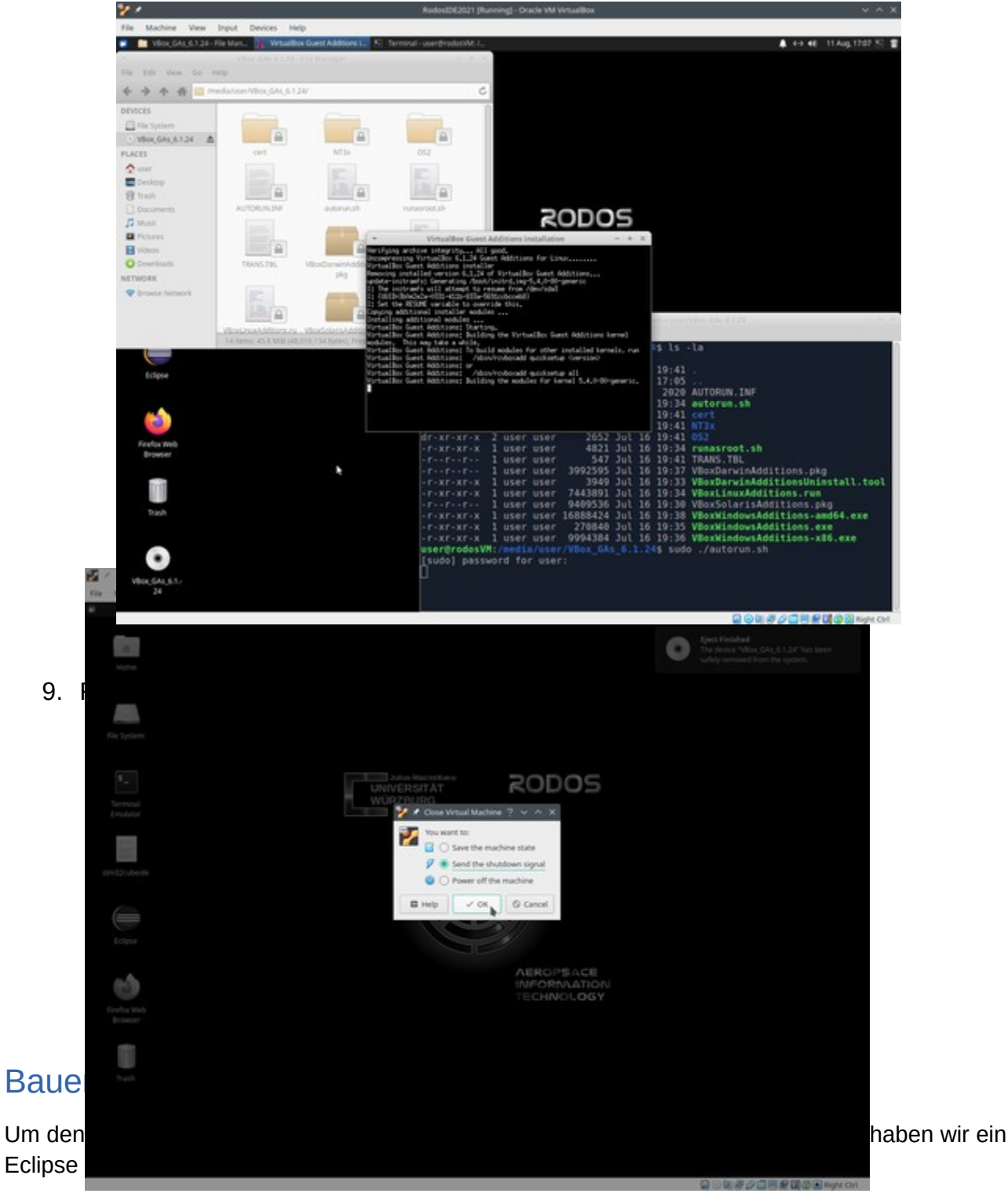

Das Beispiel liegt unter /home/rodos/eclipse-projects/rodosTemplate.

Auf dem Desktop der VM auf den Link zu Eclipse klicken, daraufhin öffnet sich die IDE mit dem Rodos Beispielprojekt "MyRodosApp".

#### **Beispiel Bauen**

Ein Klick auf das Hammer-Symbol links oben startet die Kompilierung, zuerst werden die Rodos Libraries gebaut und anschliessend der Beispielcode.

|                                                                                                    | ps.cpp - Eclipse IDE                                                                                                    |                                                                                |        |
|----------------------------------------------------------------------------------------------------|----------------------------------------------------------------------------------------------------|--------------------------------------------------------------------------------|--------|
| File Edit Source Refactor Navigate Search                                                                                                    | Project Run Window Help                                                                                                    |                                                                                |        |
| 🔨 O 🔳 O Run 🗸 E my-rod                                                                                                    |                                                                                                    | • @@# • @@@ # @  • \$  • ``` • `` •                                            | 1      |
| Connectory     Connectory     Connectory     Connectory     Connectory     Connectory     Connectory     Connectory     Connectory     Connectory     Connectory     Connectory     Connectory     Connectory     Connectory     Connectory     Connectory | <pre>interviewde "rodos.h"     i #include "rodos.h"     declass HelloRodos: public StaticThread&lt;&gt; {         public:         r         HelloRodos() : StaticThread&lt;&gt; ("HelloRodos") ()         void run() {             RODOS::PRINTF("Hello RODOS!\n");             RODOS::PRINTF("Hello RODOS!\n");         }         ij         }         ij         HelloRodos hellorodos;     } }</pre> | U rodos.h<br>G HelloRodos<br>e HelloRodos<br>e run().vold<br>e hellorodos:Hell | loRodo |
|                                                                                                    |                                                                                                    |                                                                                |        |

In der Standardeinstellung wird das Projekt für Linux gebaut, so dass es direkt in der VM ausgeführt werden kann.

In der Console (unten mitte) wird die Ausgabe des Build Programms (cmake und make) ausgegeben und im Project Explorer (links) ist nach dem erfolgreichen build die Executable "MyRodosApp" unter rodosTemplate/build-linux/ sichtbar.

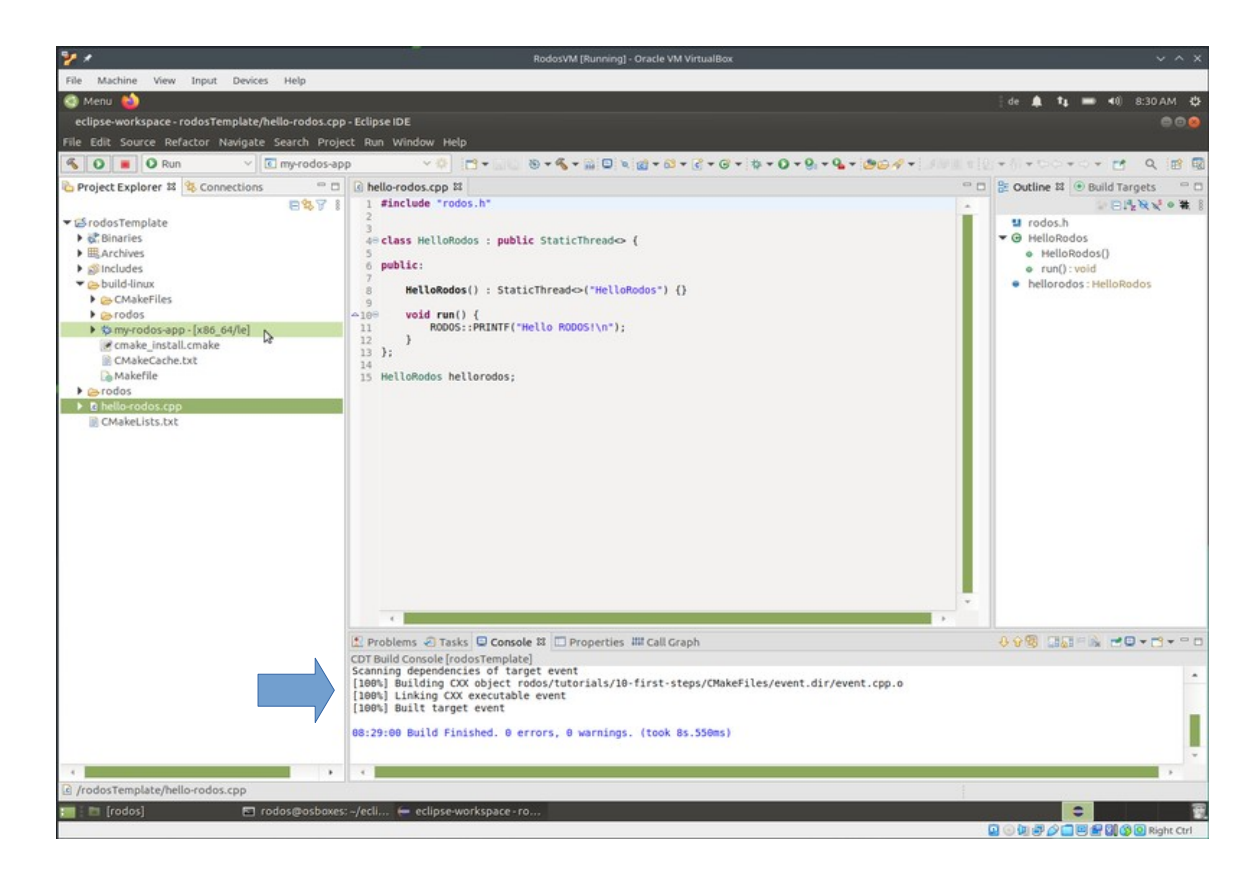

### Ausführen des Beispiels

Klicken Sie auf den grünen "Play"-Button neben dem Build-Button, um die gebaute Executable auszuführen. Die Ausgaben des Laufenden Programms sehen Sie in der Console unten.

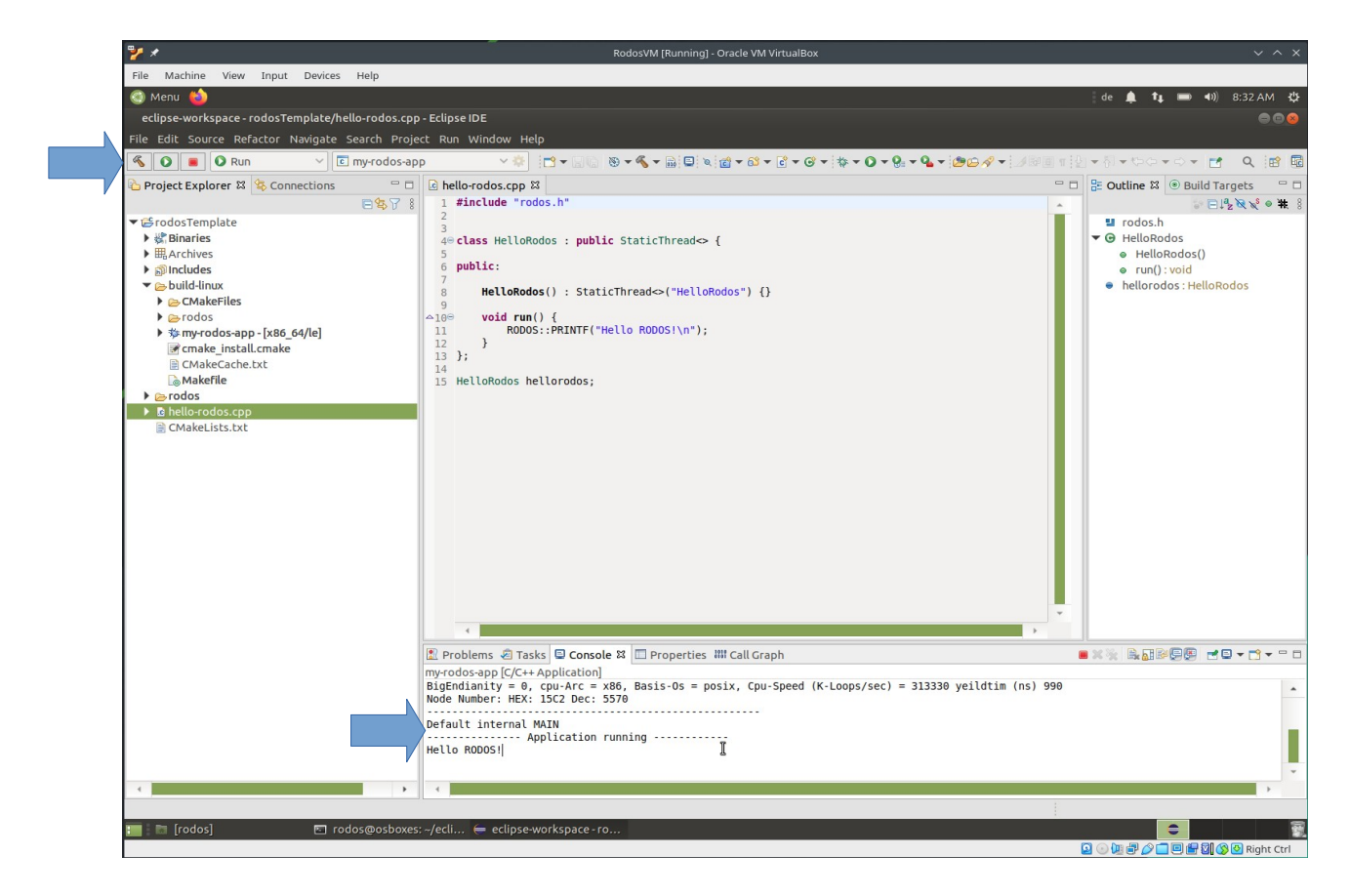